iPhone / iPod touch 設定・設置マニュアル

ご自身で用意された iPhone / iPod touch(以下、端末と表記)を地震計として利用するためのマニュアルです。 下記注意事項をご覧の上、本マニュアルに従って端末の設定・設置を行い、モニタリングを開始してください。

#### ・モニタリング期間中、端末は地震計測以外の目的には使用できません。

- ・端末を地震計として動作させるため、設置および常時電源供給を行う必要があります。
- ・設置場所は建物の四隅の床・壁に固定してください。
- ・戸建ての場合は最上階に設置してください。

### はじめる前に

使用可能な端末は iOS 8 以降 iOS10 までの iPhone および iPod touch です。端末をご確認ください。 端末のほか、以下の内容をご用意いただく必要があります。

Wi-Fi による常時インターネット接続環境 ※本マニュアルは端末が Wi-Fi 接続した状態を前提にして記載しています。

USB 電源アダプター

注意事項

※設置場所により延長ケーブルが必要になる場合があります。

Lightning-USB ケーブル

#### 固定用両面テープ

※設置場所に合わせて適したものをお選びください。 写真の例は綺麗に剥がせる両面テープ「3 Mコマンドタブ」

| 端末    | -        | - USB電源<br>アダプター       |
|-------|----------|------------------------|
|       |          |                        |
|       |          |                        |
| 両面テープ | 17777777 | Lightning -<br>USBケーブル |

| 目次                         |   |
|----------------------------|---|
|                            |   |
| 1 i 地震アプリのインストール           | 2 |
| 2 端末の初期設定                  | 2 |
|                            | 2 |
| 2-2 アクセスガイドの設定             | 2 |
| 2-3 自動ロック設定を無効化            | 3 |
| 2-4 iCloud からのサインアウト       | 3 |
| 2-5 App Storeからのサインアウト     | 4 |
| 2-6 iMessage、FaceTime の無効化 | 4 |
| 3 i 地震アプリの設定               | 5 |
| 3-1 計測設定                   | 5 |
| 3-2 送信先設定                  | 5 |
| 3-3 外部トリガ設定                | 6 |
|                            | 6 |
| 4 端末の設置                    | 6 |
| 5 地震計測の開始                  | 7 |
| <br>5-1 アクセスガイドの開始         | 7 |
| 5-2 地震計測の開始                | 8 |
| 6 地震観測サーバーとの接続確認           | 8 |
| 補 i 地震の終了と再起動の手順           | 9 |

# i 地震アプリのインストール

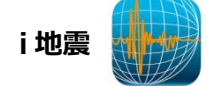

App Store より i 地震をインストールしてください。 無料アプリです。

# 2 端末の初期設定

端末の利用をi地震アプリのみに特化するために以下の設定を行ないます。

#### 2-1 ロック解除のパスコードを無効化

「設定」アイコンをタップし、設定画面から「パスコード」を タップしてください。

「パスコードロック」画面でパスコードがオフになっていることを 確認してください。

※「パスコードをオンにする」と表示されていれば OK。 ※パスコードがオンになっている場合は パスコードをオフにする を タップしてパスコードロックを無効化してください。

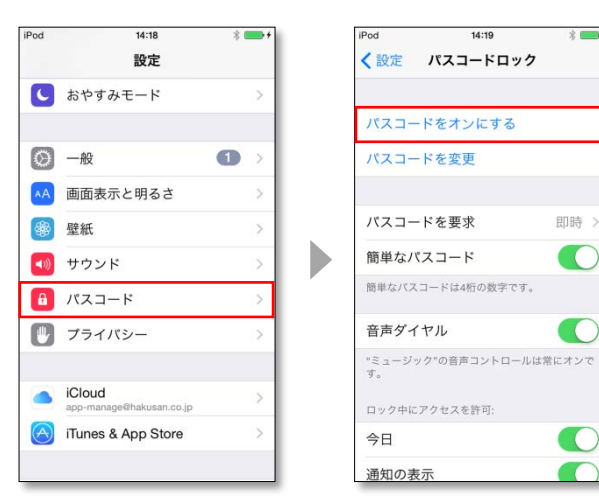

## 2-2 アクセスガイドの設定

「設定」アイコンをタップし、設定画面から 「一般」→「アクセシビリティ」→「アクセスガイド」と タップしてください。

アクセスガイドが有効化されていることを確認し、 さらに「パスコード設定」をタップしてください。

パスコード設定画面になるので、4ヶタの数字を 入力してください。

ここで設定するパスコードは忘れないようにしてください。

※アクセスガイドを設定すると、画面上に表示されている1つの アプリ以外は利用できないよう制限することができます。

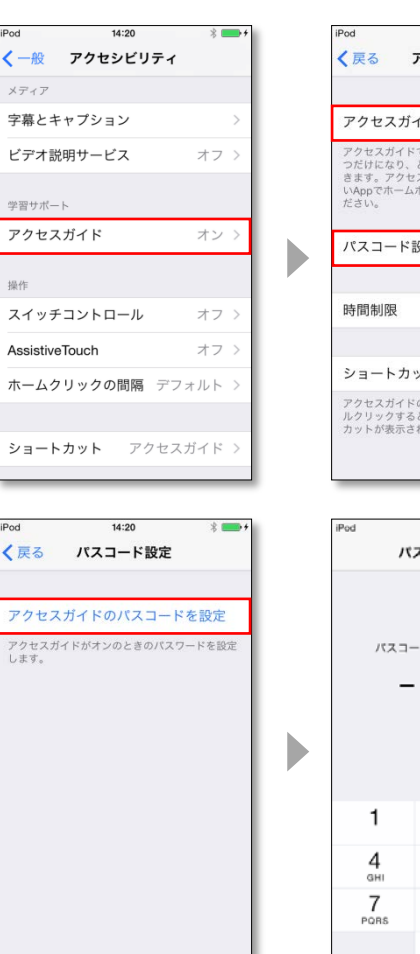

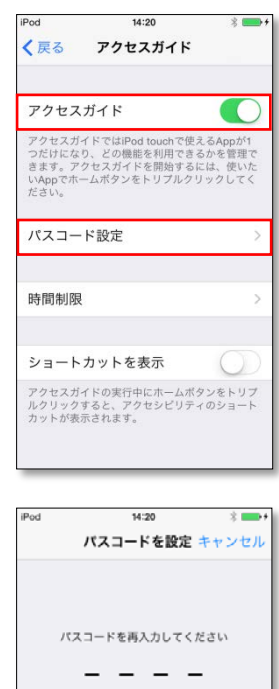

### 2-3 自動ロック設定を無効化

「設定」アイコンをタップし、設定画面から 「一般」→「自動ロック」をタップしてください。

自動ロック設定が無効化されていることを確認してください。 もし有効化されている場合は、「しない」をタップし、 自動ロック設定を無効化してください。

| iPod 14:21     | * 💼 + | iP | od  | 14:21 | * 💼+ |
|----------------|-------|----|-----|-------|------|
| く設定 一般         |       | <  | (一般 | 自動ロック |      |
| アクセシビリティ       | >     |    |     |       |      |
|                |       |    | 1分  |       |      |
| 使用状況           | >     |    | 2分  |       |      |
| Appのバックグラウンド更新 | >     | 3  | 3分  |       |      |
|                |       |    | 4分  |       |      |
| 自動ロック          | しない > |    | 5分  |       |      |
| 機能制限           | オフ >  |    | しない |       | ~    |
|                |       |    |     |       |      |
| 日付と時刻          | >     |    |     |       |      |
| キーボード          | >     |    |     |       |      |
| 言語と地域          | >     |    |     |       |      |
|                |       |    |     |       |      |

## 2-4 iCloud からのサインアウト

「設定」アイコンをタップし、設定画面から「iCloud」アイコンをタップしてください。

アカウントが設定されている場合は、一番下の「サインアウト」をタップし iCloud からサインアウトしてください。

※サインアウトのパスワードは AppleID と連携しているパスワードを入力してください。

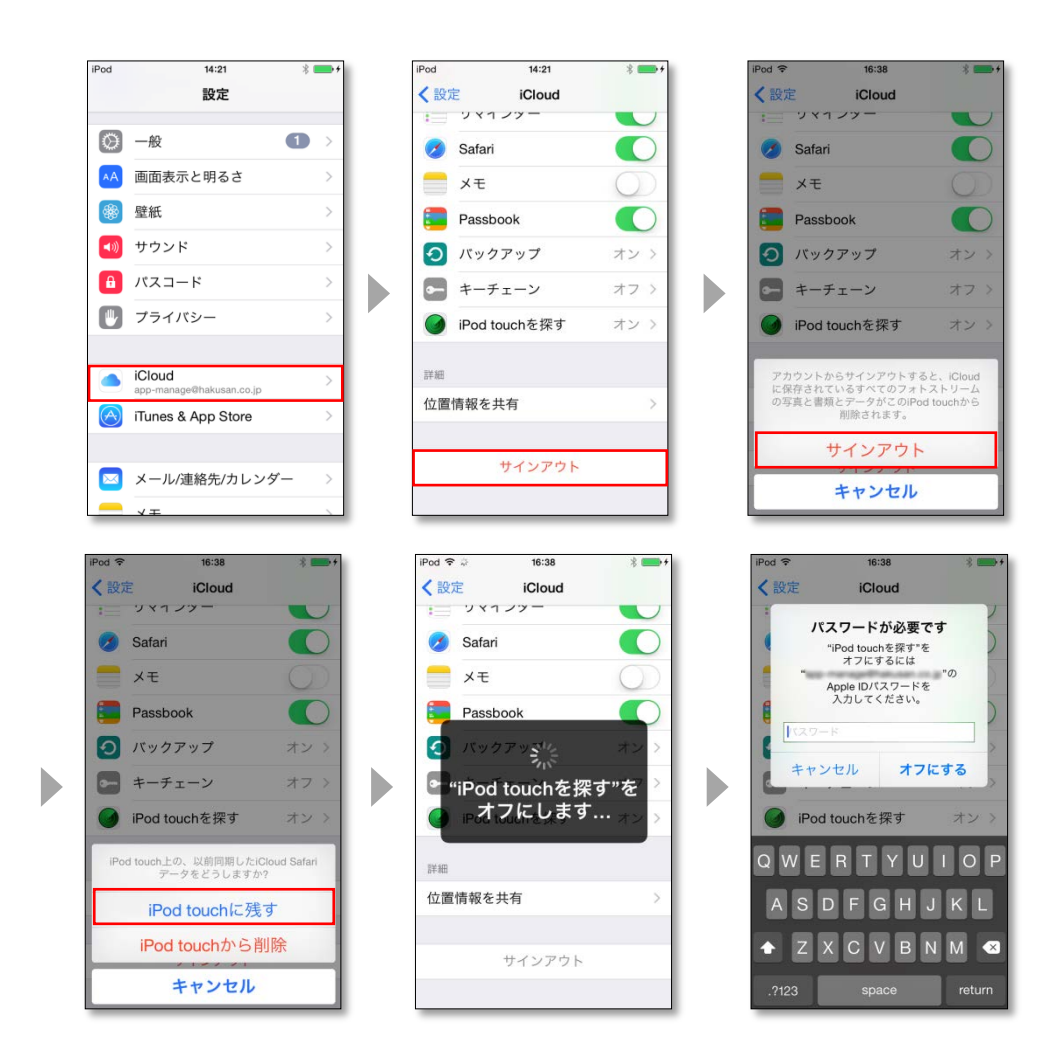

## 2-5 App Store からのサインアウト

「設定」アイコンをタップし、設定画面から 「iTunes&App Store」アイコンをタップしてください。

アカウントが設定されている場合は、 一番上の「Apple ID」をタップし App Store からサインアウトしてください。

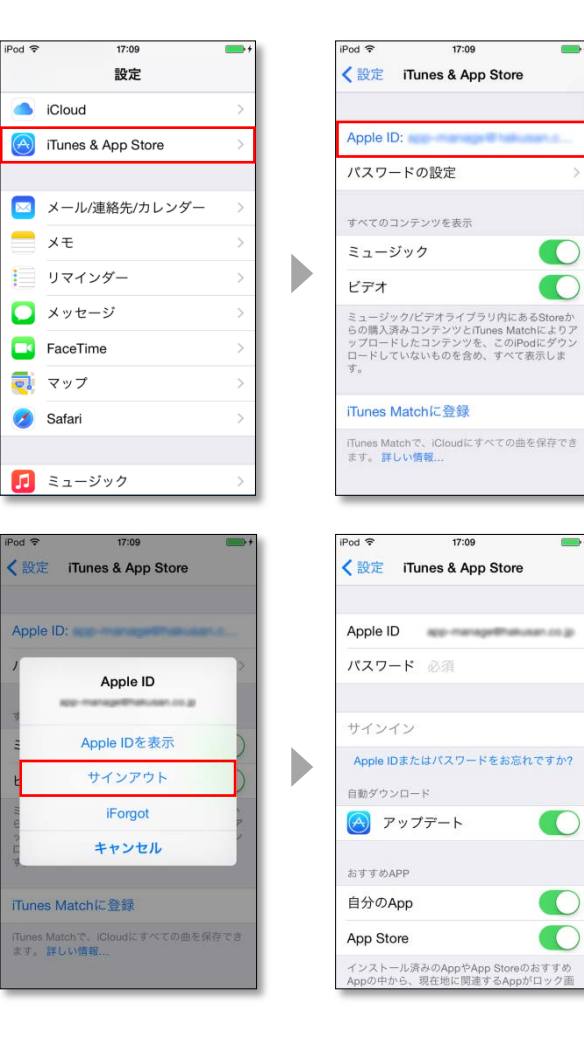

### 2-6 iMessage、FaceTime の無効化

「設定」アイコンをタップし、設定画面から 「メッセージ」アイコンをタップしてください。

メッセージ機能が有効状態の場合は、 "iMessage"をタップして無効化してください。

また、「設定」アイコンをタップし、設定画面から 「FaceTime」アイコンをタップしてください。

メッセージ機能が有効状態の場合は、 "FaceTime"をタップして無効化してください。

| iPod 穼       | 10:05                                                                                            | 3 💼 +                                   |   | iPod 穼                                            | 10:05                                               | \$ 💼 +                  |
|--------------|--------------------------------------------------------------------------------------------------|-----------------------------------------|---|---------------------------------------------------|-----------------------------------------------------|-------------------------|
|              | 設定                                                                                               |                                         |   | く設定                                               | メッセージ                                               |                         |
|              | メール/連絡先/カレンダー                                                                                    | >                                       |   |                                                   |                                                     |                         |
|              | ×т                                                                                               | >                                       |   | iMessage                                          | Dhann Dad Dad tou                                   |                         |
|              | リマインダー                                                                                           | >                                       |   | Mac間で送受                                           | 言できます。 詳しい情報.                                       | unes ac O               |
|              | メッセージ                                                                                            | >                                       |   |                                                   |                                                     |                         |
|              | FaceTime                                                                                         | >                                       |   |                                                   |                                                     |                         |
| হ            | マップ                                                                                              | >                                       | L |                                                   |                                                     |                         |
| 0            | Safari                                                                                           | >                                       |   |                                                   |                                                     |                         |
|              |                                                                                                  |                                         |   |                                                   |                                                     |                         |
| 5            | ミュージック                                                                                           | >                                       |   |                                                   |                                                     |                         |
| · <b>···</b> | ビデオ                                                                                              | >                                       |   |                                                   |                                                     |                         |
| *            | 写真とカメラ                                                                                           | >                                       |   |                                                   |                                                     |                         |
| -            |                                                                                                  |                                         |   |                                                   |                                                     |                         |
|              |                                                                                                  |                                         |   |                                                   |                                                     |                         |
|              |                                                                                                  |                                         |   |                                                   |                                                     |                         |
| iPod 🗢       | 10:05                                                                                            | * 💼 +                                   |   | iPod 🗢                                            | 10:07                                               | \$ 💼 +                  |
| iPod 🗢       | 10:05<br>設定                                                                                      | * +                                     |   | iPod 令<br>く設定                                     | <sup>10:07</sup><br>FaceTime                        | \$ 💼 +                  |
| iPod 🗢       | 10:05<br>設定<br>メール/連絡先/カレンダー                                                                     | * • •                                   |   | iPod 令<br>く設定                                     | 10:07<br>FaceTime                                   | *                       |
| iPod 🗢       | 10:05<br>設定<br>メール/連絡先/カレンダー<br>メモ                                                               | * • •                                   |   | iPod 令<br>く設定<br>FaceTime<br>FaceTimeの過           | 10:07<br>FaceTime                                   | * • +                   |
| iPod 🕈       | 10:05<br>設定<br>メール/連絡先/カレンダー<br>メモ<br>リマインダー                                                     | * • • • • • • • • • • • • • • • • • • • |   | iPod 令<br>く設定<br>FaceTime<br>FaceTimeの逃<br>ルアドレスが | 10:07<br>FaceTime<br>I語相手にあなたの電話番・<br>表示されます。       | * •••                   |
| iPod 🗢       | 10:05<br>設定<br>メール/連絡先/カレンダー<br>メモ<br>リマインダー<br>メッセージ                                            | * • • • • • • • • • • • • • • • • • • • |   | iPod 令<br>く設定<br>FaceTime<br>FaceTimeの通<br>ルアドレスが | 10:07<br><b>FaceTime</b><br>は話相手にあなたの電話番<br>表示されます。 | * <b>一</b> f            |
| iPod 🗢       | 10:05<br>設定<br>メール/連絡先/カレンダー<br>メモ<br>リマインダー<br>メッセージ<br>FaceTime                                | * • • • • • • • • • • • • • • • • • • • |   | IPod ◆<br>く設定<br>FaceTime<br>FaceTimeの通<br>ルアドレスが | 10:07<br><b>FaceTime</b><br>話相手にあなたの電話番<br>表示されます。  | <sup>3</sup> <b>■</b> + |
|              | 10:05<br>設定<br>メール/連絡先/カレンダー<br>メモ<br>リマインダー<br>メッセージ<br>FaceTime<br>マップ                         | * • • • • • • • • • • • • • • • • • • • | • | iPod 令<br>く設定<br>FaceTime<br>FaceTimeの過<br>ルアドレスが | 10:07<br><b>FaceTime</b><br>話相手にあなたの電話番<br>表示されます。  | 3 ■ +                   |
| iPod 🗢       | 10:05<br>設定<br>メール/連絡先/カレンダー<br>メモ<br>リマインダー<br>メッセージ<br>FaceTime<br>マップ<br>Safari               | * • • • • • • • • • • • • • • • • • • • | • | IPod *<br>く設定<br>FaceTime<br>FaceTimeの通<br>ルアドレスが | 10:07<br><b>FaceTime</b><br>は話相手にあなたの電話番<br>最示されます。 | * • •                   |
| iPod 🗢       | 10:05<br>設定<br>メール/連絡先/カレンダー<br>メモ<br>リマインダー<br>メッセージ<br>FaceTime<br>マップ<br>Safari               | * • • • • • • • • • • • • • • • • • • • | • | Pod ♥<br>◆ 設定<br>FaceTime<br>FaceTimeの説<br>ルアドレスが | 10:07<br><b>FaceTime</b><br>は話相手にあなたの電話番<br>最示されます。 | * • •                   |
|              | 10:05<br>設定<br>シール/連絡先/カレンダー<br>メモ<br>リマインダー<br>メッセージ<br>FaceTime<br>マップ<br>Safari<br>ミュージック     | * • • • • • • • • • • • • • • • • • • • | • | iPod ♥<br>く設定<br>FaceTime<br>FaceTimeの<br>ルアドレスが  | 10:07<br><b>FaceTime</b><br>話相手にあなたの電話音<br>載示されます。  | * • • •                 |
|              | 10:05   設定   シレノル連絡先/カレンダー   メモ   リマインダー   メッセージ   FaceTime   マップ   Safari   ミュージック   ビデオ        | * · · · · · · · · · · · · · · · · · · · | • | iPod ◆<br>< 設定<br>FaceTimeの<br>ルアドレスが             | 10:07<br><b>FaceTime</b><br>話相手にあなたの電話番<br>表示されます。  | * • • •                 |
|              | 10:05<br>設定<br>設定<br>メール/連絡先/カレンダー<br>メモ<br>リマインダー<br>マップ<br>FaceTime<br>マップ<br>Safari<br>Safari | * • • • • • • • • • • • • • • • • • • • | • | iPod ◆<br>く設定<br>FaceTime<br>FaceTimeの<br>ルアドレスが  | 10:07<br><b>FaceTime</b><br>は話相手にあなたの電話番<br>最示されます。 | * • •                   |

i 地震アプリの設定を行ないます。

i 地震アイコンをタップしてアプリを起動し、トップ画面から、右下のiアイコンをタップして設定画面を開いてください。 「計測設定」、「送信先設定」、「外部トリガ」、「現在位置設定」の各項目の設定を行います。

| Pod ♥ 15:27                | IPod マ 16:59 イ →・<br><b>地震を測る</b><br>先ず30440またはWiFiをットワークを有効にし、      | iPod 令 10:10 <b>イ —</b> →<br>設定 完了 |
|----------------------------|----------------------------------------------------------------------|------------------------------------|
| 新聞報 Podcast 使用ワール。<br>195世 | 位置情報サービスをセットして下さい。<br>そして、デバイス上部を北に向けて<br>水平に置いてから計測してください。<br>Start | 計測設定 > 注信失验定 >                     |
|                            |                                                                      | ALIEDURAL                          |
|                            | 「ゆれマップ」を見る<br>パラッドラーバーにアンプロードされたifeddata<br>マップ上でおうことができまた           | 外部トリカ >   現在位置設定 >                 |
|                            | Start                                                                | FFTスペクトル >                         |
|                            | 地震を鮮 <b>折する</b><br>Hauchersteanycopackoopaus                         | 速度・変位 ><br>その他 >                   |
| メッセージ Safari メール ミュージック    | Start 1                                                              | 🍼 地震について >                         |

#### 3-1 計測設定

「設定」画面で「計測設定」をタップし、 計測設定画面を開きます。

以下の通り設定してください。

| 観測点コード:   | [別途お知らせするユーザーID] |
|-----------|------------------|
| ニックネーム :  | [別途お知らせするユーザーID] |
| プリトリガ時間:  | 30               |
| ポストトリガ時間: | 60               |
| トリガレベル:   | 20               |
| トリガ持続時間:  | 2                |

| iPod 후     | 16:56    |    | 1 💻  |
|------------|----------|----|------|
|            | 計測設      | Ê  |      |
| 観測点コー      | ド (必須)   |    |      |
|            | scn001   |    |      |
| 観測点ニッ      | クネーム     |    |      |
|            | scn001   |    |      |
| プリトリガ      | 時間[s]    | -  | 30 🕂 |
|            | 0        |    |      |
| ポストトリ      | ガ時間[s]   | -  | 60 🕂 |
|            | (        | )— |      |
| トリガレベ      | /l/[gal] | -  | 20 🕂 |
| $\bigcirc$ |          |    |      |
| トリガ持続      | 時間[s]    | -  | 2 🕇  |
| -0-        |          |    |      |

#### 3-2 送信先設定

「設定」画面で「送信先設定」をタップし、 送信先設定画面を開きます。 「地震情報ポスト」と「FTP アップロード」の設定を行います。

「地震情報ポスト」の「ポスト先 URL」は

「標準」にしてください。 また、「自動ポスト」を有効に設定してください。

「接続テスト」をタップし、 接続が成功することを確認してください。

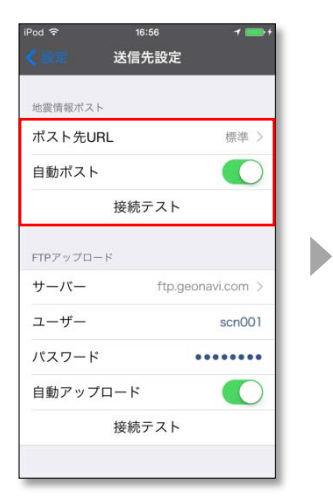

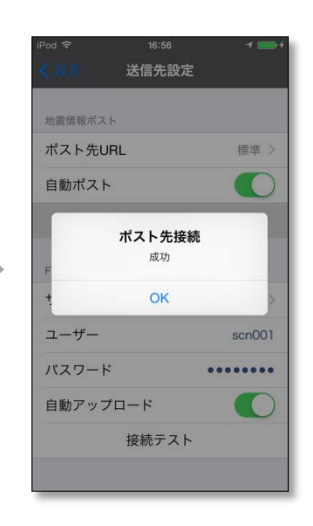

「FTP アップロード」の設定項目に以下の内容を 入力してください。

| サーバー:  | ftp.geonavi.com  |
|--------|------------------|
| ユーザー:  | [別途お知らせするユーザーID] |
| パスワード: | [別途お知らせするパスワード]  |

入力後、「接続テスト」で正常に FTP 接続できることを確認 してください。

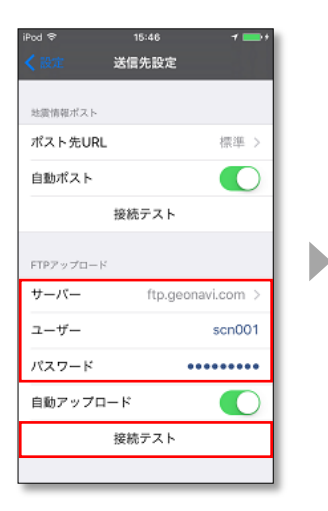

| iPod 🕈 | <sup>16:09</sup><br>送信先設定 | * ==*  |
|--------|---------------------------|--------|
| 総當情報ポス | ь.                        |        |
| ポスト先U  | RL                        | 標準 >   |
| 自動ポスト  |                           |        |
| F      | FTP接続<br>成功               |        |
| t      | ОК                        | 8      |
| ユーザー   |                           | scn001 |
| パスワード  | •                         | •••••  |
| 自動アッフ  | <b>'</b> ロード              |        |
|        | 接続テスト                     |        |
|        |                           |        |

3-3 外部トリガ設定

「設定」画面で「外部トリガ」をタップし、 外部トリガ設定画面を開きます。

「外部トリガ」を ON 状態にしてください。

| <sup>lod</sup> 奈      | 16:56 イ 📟     |
|-----------------------|---------------|
| <mark>〈 設定 外</mark> 部 | 『トリガ          |
| 外部トリガ                 |               |
| 外部トリガをオンに             | ますると、i地震の計測を外 |
| 部からのトリガ信号に            | よって開始します。     |
| この画面の外部トリ             | ガ設定をオンにして起動   |
| 画面に戻り、計測をス            | (タートして下さい。    |
| 以降は外部からのト             | リガ信号に応じて記録を   |
| 保存します。このとき            | 、記録開始のトリガレベ   |
| ルは無視されます。             | 記録終了は設定されたトリ  |
| ガレベルに対応します            | 。             |
| 外部からのトリガ信             | 号は緊急地震速報に対応   |
| しています。したがっ            | で、外部トリガをオンに   |
| して測定すると緊急地            | 震速報が発生したときに   |
| 自動的に揺れを記録し            | ます。           |
|                       |               |
|                       |               |

#### 3-4 現在位置設定

「設定」画面で「現在位置設定」をタップし、 現在位置設定画面を開きます。

マップを操作して端末の設置位置が画面に入るように 移動して、設置位置を長押しすると以下のような表示に なります。

「変更してピンをドロップ」をタップして、 位置情報の変更を確定してください。

※一度設定した後に「現在位置設定」をやり直した場合、 上記手順の後、i 地震アプリの再起動が必要です。 ([補足] i 地震の終了と再起動の手順 参照)

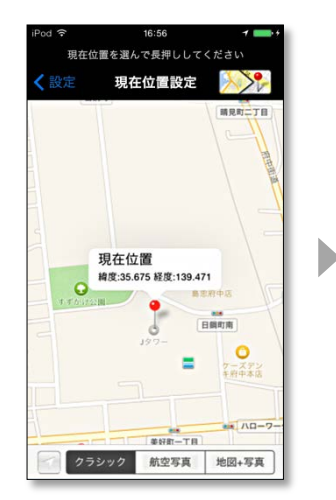

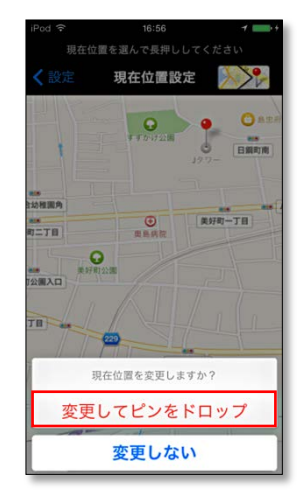

#### 4 端末の設置

端末の裏側に両面テープを貼り、建物の四隅の床や壁に貼り付けます。端末に USB ケーブルと USB 電源アダプターを接 続して、コンセントに挿してください。

※必要であれば延長コードなどをご使用になり、電源を確保してください。

※両面テープは設置場所に合わせてご用意ください。

写真例の「3 Mコマンドタブ」は、壁紙(塩ビ製・布製・紙製)、土壁、砂壁への設置には向かないものです。

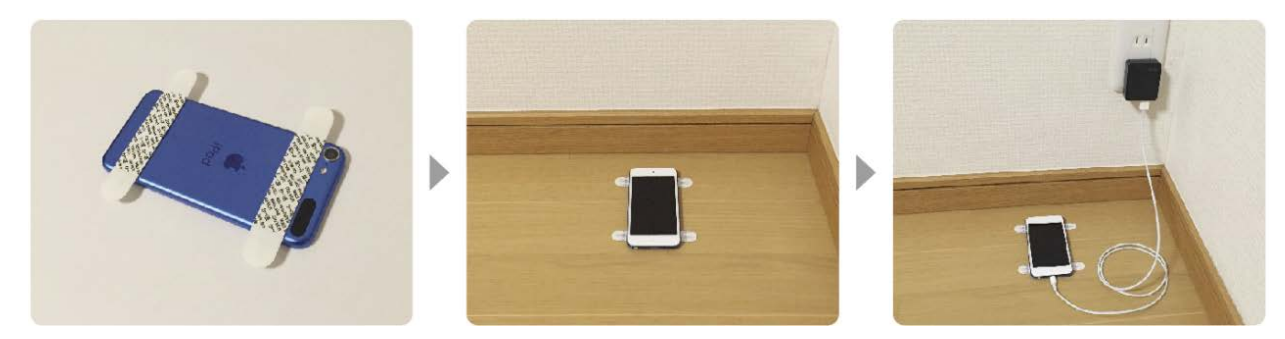

設置場所

正しく計測するため、床や壁など建物の一部(構造体)に直接設置してください。

・床に設置する場合は iPod touch を壁と平行に、壁に設置する場合は縦にして床に近いところに設置してください。

・固定されていない机や棚などでは正確な地震の計測ができません。

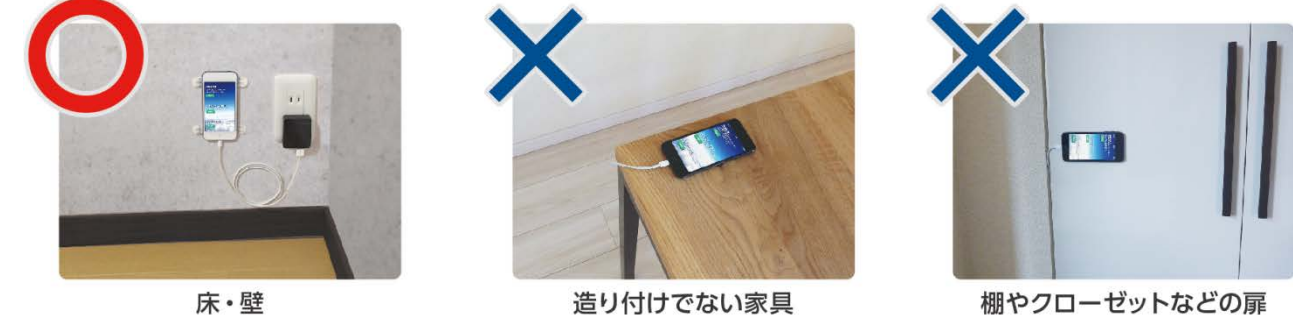

造り付けでない家具

#### 地震計測の開始 5

#### 5-1 アクセスガイドの開始

i 地震のトップ画面で iPod touch の「ホームボタン」を 素早く3回押して、アクセスガイドの設定をしてください。 「アクセスガイドが開始されました」が表示されれば アクセスガイドの設定は完了です。

※画面上に表示されているアプリ以外利用できなくなります。

※アクセスガイドを解除するには、ホームボタンを素早く3回押し、 左上に表示される終了をタップします。パスコード入力を求める 画面が表示されたら、パスコードを入力してください。 設定などを行う際は、この手順に従いアクセスガイドを解除して から行ってください。

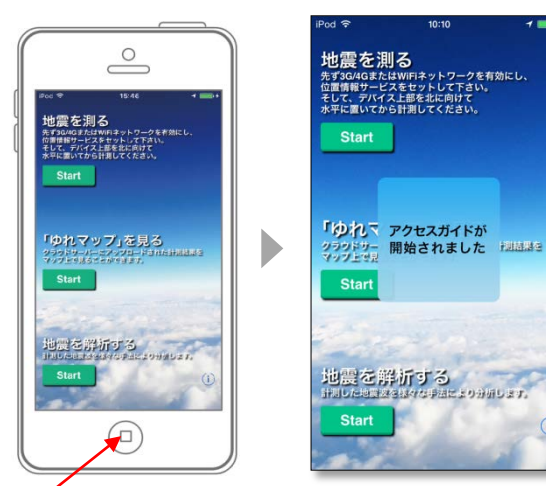

ホームボタン

#### 5-2 地震計測の開始

「地震を測る」の Start をタップして計測を開始してください。 準備中の状態が数秒間続き、トリガ待ち(地震待ち)状態になれば地震計測が開始されます。

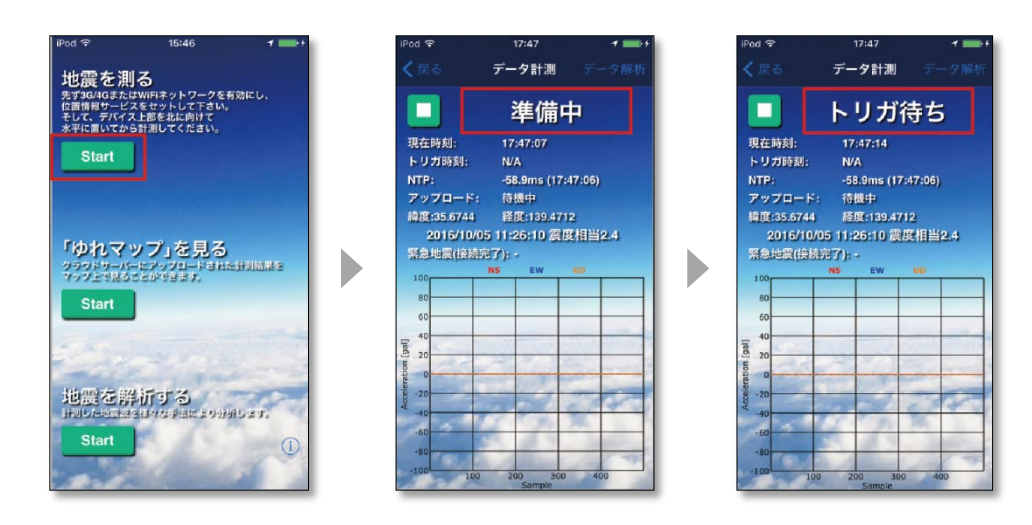

## 6 地震観測サーバーとの接続確認

PC や携帯端末(設置した端末以外)で、 地震観測 WEB サイト「Geonavi」(下記 URL 参照) にアクセスしてください。

別途お知らせするユーザー名とパスワードを入力し、 ログインしてください。

#### http://www.geonavi.com/geonavi/

WEB サイト上部にあるメニューの「計測地点」を クリックして、MAP 画面を表示してください。 i 地震アプリで設定した場所に緑色のマークが 表示されていれば、正しく接続されています。

i 地震アプリで計測を開始してから、接続されるまで 1 分程度かかることがありますので、時間をあけてから 画面表示の更新を行い確認をしてください。

赤色のマークが表示された場合は、 i 地震アプリとの通信接続ができていません。i 地震アプリを 再起動して([補足] i 地震の終了と再起動の手順 参照)、 再度接続の確認をしてください。

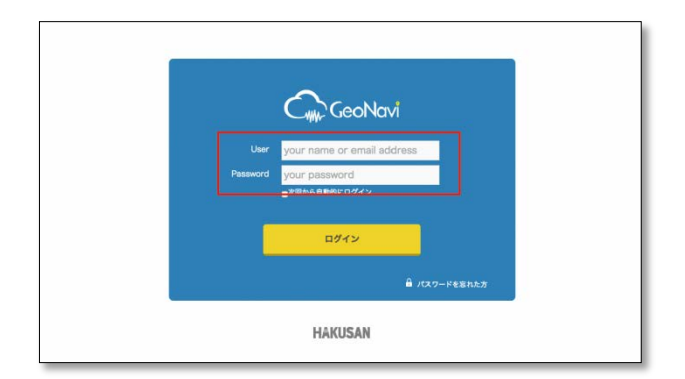

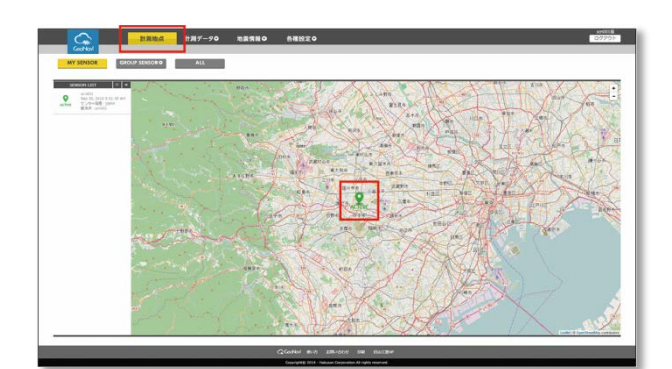

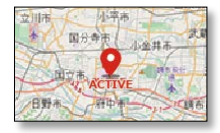

# 補足 i 地震の終了と再起動の手順

アクセスガイドが有効な状態であれば解除します(5-1 アクセスガイドの開始参照)。

端末の「ホームボタン」を素早く2回押して起動アプリの一覧を開き、「i地震」のウィンドウを上にスワイプして削除します。 これで i 地震アプリは終了しました。

再起動の場合は、ホーム画面に戻ってi地震アイコンをタップしてアプリを起動し、計測を開始してください。

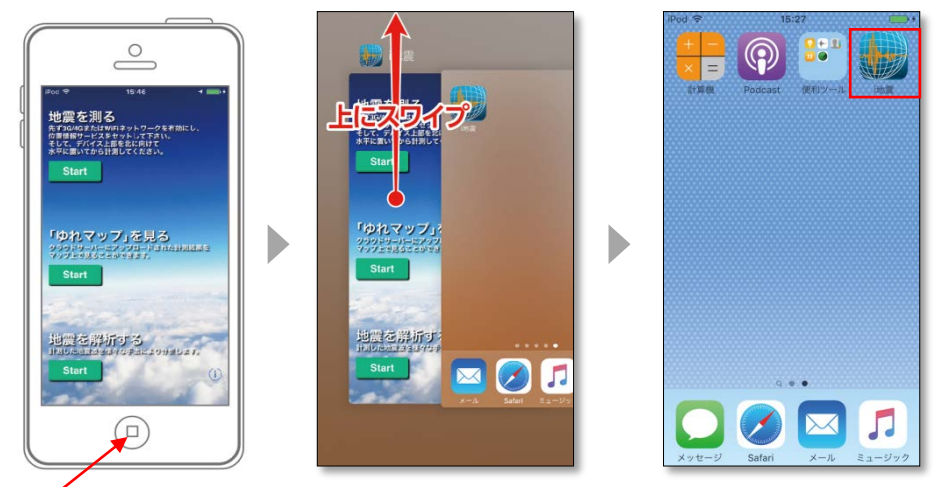

ホームボタン